### https://recordcheck.doj.wi.gov

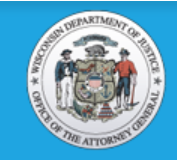

Department of Justice

### Wisconsin Online Record Check System

## Welcome to WORCS

#### Alert

- \*NEW\* Customers do have the ability to make online account payments on their WORCS accounts through the Apply Payment option on the dashboard.
- · June billing statements are now available. Please log in to your account to view your most recent statement.
- Effective January 1, 2019, the FBI will be increasing the cost of fingerprint-based background checks. An additional \$1.25 will be charged for most submissions; for Volunteer Submissions, the price increase is an additional \$.50 each. These fee increases do not apply to name-based searches, or searches of Wisconsin only records.
- ADVISORY NOTICE When running a background check on a person with multiple last names, a good practice is to enter the names in the following formats: Smith Jones, Smith-Jones, and Smithjones, using the alias field to include the alternate spellings in the same search. Entering the names in this manner will increase the likelihood that all possible candidates will be returned in a search.
- The Department of Justice has made changes to the name based searches, which reduce the number of candidates returned. The Department of Justice name based searches now use the following matching criteria: Exact Date of Birth, exact Last Name, exact First Initial OR Exact Social Security Number, exact Last Name, exact First Initial AND
- If a Wisconsin Unique Personal Identification Number (WiUPIN) was included in the search request and the WiUPIN submitted matches the WiUPIN associated with a successful challenge to a criminal history record a "No Record Found" will be returned. AND
- If a potential candidate is found using the above matching criteria and the queried name matches the name of a Successful Challenger the candidate results will exclude comparison to alias names contained within the candidate record.
- The submitted subject's name data does not match the record data. This could include the use of a nickname vs legal name. This could include a name variation not contained within the record. This could include the subject's record is maintained under a former name, such as a maiden name.
- The Wisconsin Department of Justice records are maintained in accordance with s. 165.83 Wis. Stats. and may not contain all information maintained by local police departments, courts, and federal agencies, such as the FBI.
- It is also important to note that criminal data is subject to change; therefore, the outcome of Department of Justice name searches may vary over time. Refer to our
  website, https://www.doj.state.wi.us/dles/cib/background-check-criminal-history-information for additional information about reading criminal history record responses.

| AUTHORIZED USERS | PUBLIC ACCESS | The Wisconsin Online Record Check System is designed for individuals<br>or organizations to submit criminal background checks and retrieve<br>results online.                                                                                                    |
|------------------|---------------|----------------------------------------------------------------------------------------------------|
| New Backgrour    | nd Request    | Please review the <u>TRAINING DOCUMENTATION</u> if you have questions about how to use the site.                                                                                                    |
| SUBMIT REQUE     | ST            | You will need to <u>REGISTER YOUR USER ACCOUNT</u> to update, edit or create a billing<br>account in WORCS. If you experience problems receiving emails please check with<br>your System Administrator to ensure that noreply@doj.state.wi.us is not blocked by<br>your email exchange server. |

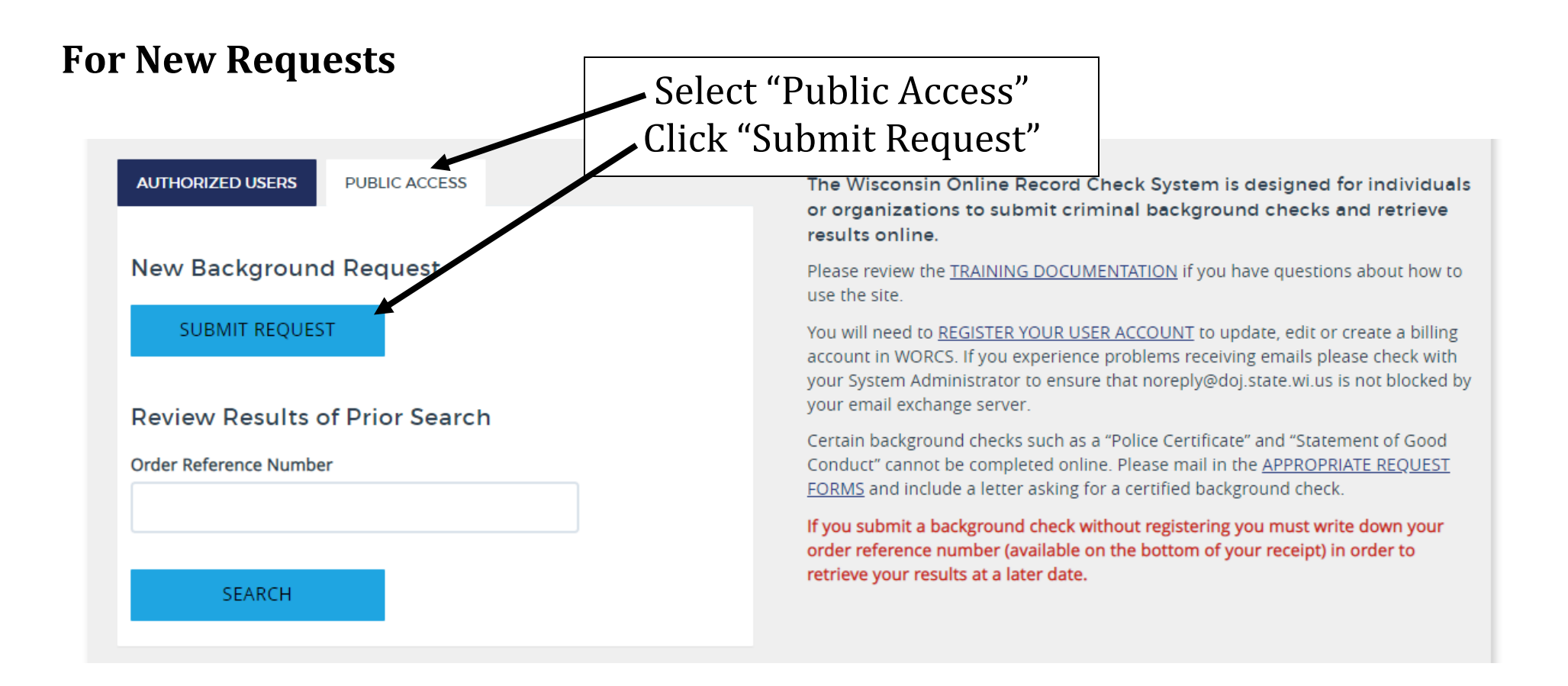

- If you have already requested a background check, and need to again access the results, click on "Review Results of Prior Search"
- Be sure to have your "Order Reference Number" saved someplace

| Review Results of Prior Search |
|--------------------------------|
| Order Reference Number         |
|                                |
|                                |
| SEARCH                         |
|                                |

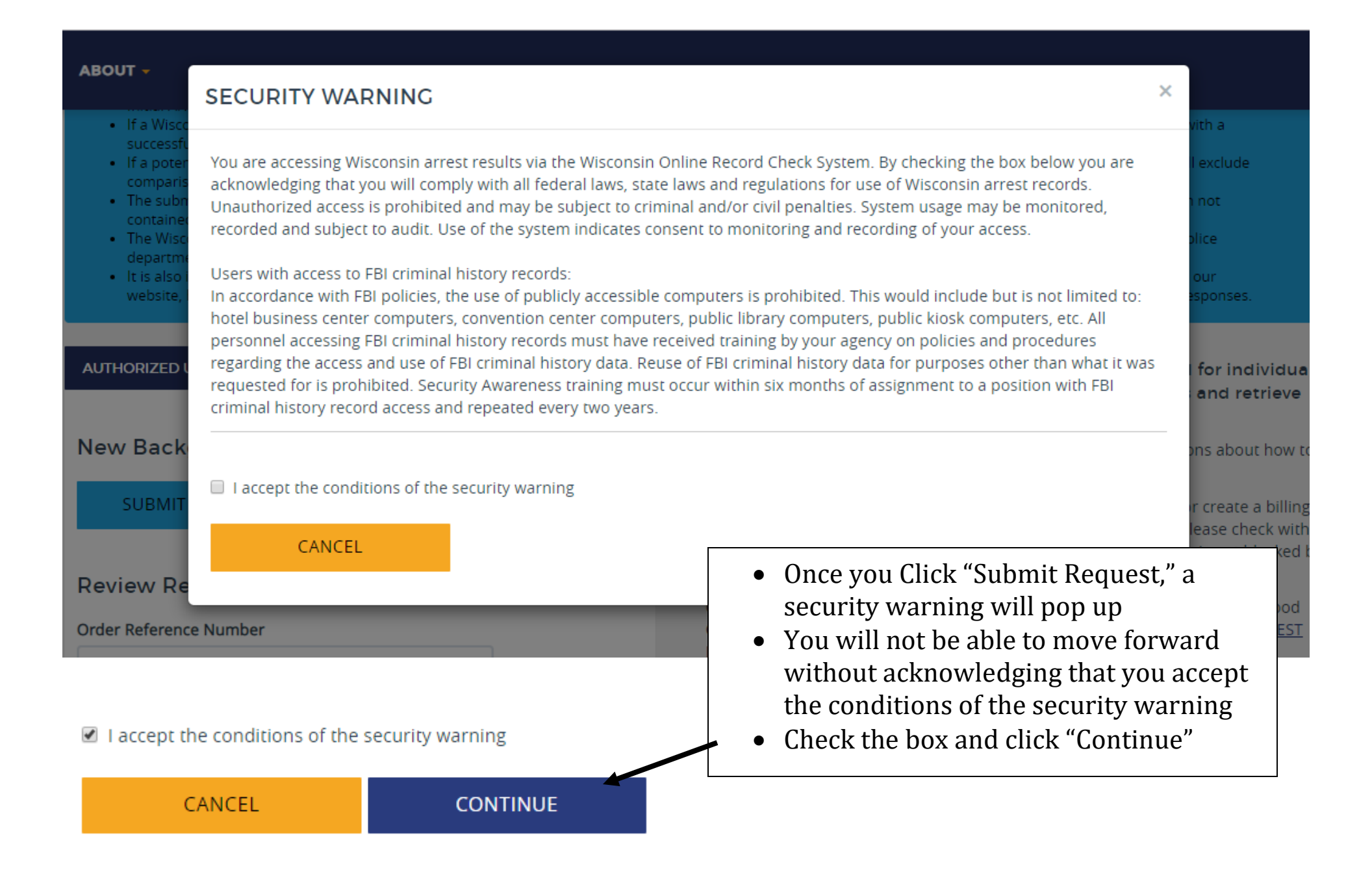

The next page will ask for your personal information. Please take your time and make sure that all information provided is accurate.

| Background Request Type                                                                  |                                                                |                                                              |                                                                |      |
|------------------------------------------------------------------------------------------|----------------------------------------------------------------|--------------------------------------------------------------|----------------------------------------------------------------|------|
| SELECT SEARCH TYPES                                                                      | •                                                              |                                                              |                                                                |      |
| Request certification of returned results.<br>available online, so please provide the ac | A certified result copy is sig<br>ddress where the certified c | gned and notarized; an additiona<br>opy should be mailed to. | nal \$5.00 handling fee will be charged. These results will no | t be |
| PERSON 1                                                                                 |                                                                |                                                              |                                                                | ^    |
| Last Name Required                                                                       | First Name R                                                   | lequired                                                     | Middle Initial                                                 |      |
|                                                                                          |                                                                |                                                              |                                                                |      |
| Gender Required Race Required                                                            |                                                                | Date of Birth Required                                       | Social Security Number                                         |      |
| SELECT V SELECT                                                                          | •                                                              |                                                              | XXX-XX-XXXX                                                    |      |
| ADD AN ALIAS     ADD WIUPIN     REMOVE PERSON                                            |                                                                |                                                              |                                                                |      |
| + ADD A PERSON                                                                           |                                                                |                                                              |                                                                |      |
| OPEN ALL CLOSE ALL                                                                       |                                                                |                                                              |                                                                |      |
| CANCEL                                                                                   | CONTINUE                                                       |                                                              |                                                                |      |

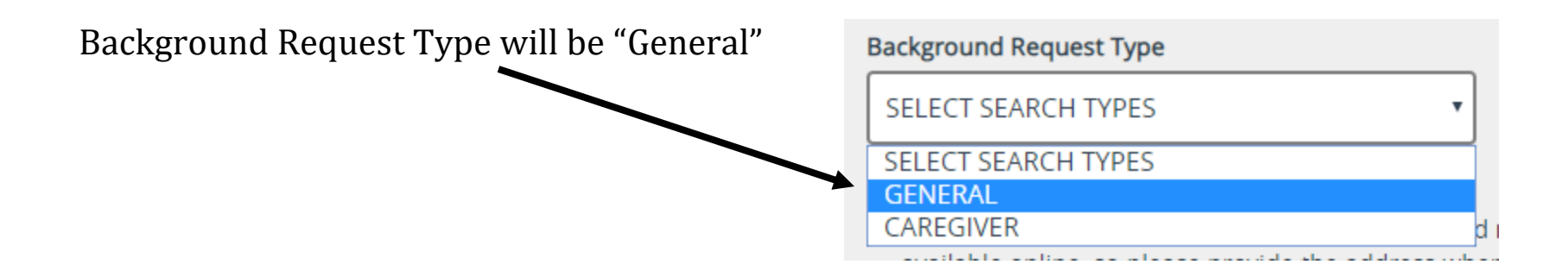

Complete all Required fields. Although not marked as "Required," providing your Social Security Number will guarantee the most accurate results.

| PERSON 1                                      |                       |                                               | ^                      |
|-----------------------------------------------|-----------------------|-----------------------------------------------|------------------------|
| Last Name Required                            |                       | First Name Required                           | Middle Initial         |
| Gender Required                               | Race Required         | Date of Birth Required                        | Social Security Number |
| ADD AN ALIAS     ADD WIUPIN     REMOVE PERSON | If you ha<br>names, c | ave gone by any other<br>click on "Add Alias" |                        |

## POINTER, STEVEN

| Last Name Required |               | First Name Requ  | uired                         | Middle Initial                                                 |    |
|--------------------|---------------|------------------|-------------------------------|----------------------------------------------------------------|----|
| POINTER            |               | STEVEN           |                               |                                                                |    |
| Gender Required    | Race Required |                  | Date of Birth Required        | Social Security Number                                         |    |
| MALE               | UNKNOWN       | •                | 01/01/1953                    | XXX-XX-XXXX                                                    |    |
| × REMOVE ALIAS     |               |                  |                               |                                                                |    |
| (Alias) Last Name  |               | (Alias) First Na | me                            | (Alias) Middle Initial                                         |    |
| POINTER            |               | STEVIE           |                               |                                                                |    |
| (Alias) Gender     | (Alias) Race  | K                | (Aiias) Date of Birth         |                                                                |    |
| MALE •             | UNKNOWN       | •                | <sup>01/C</sup> You will be a | ble to enter additional names                                  |    |
| + ADD AN ALIAS     |               |                  | (Maiden nam<br>aliases.       | es, abbreviated names, etc.) as                                |    |
| + ADD WIUPIN       |               |                  |                               |                                                                |    |
| × REMOVE PERSON    |               |                  |                               |                                                                |    |
| + ADD A PERSON     |               |                  |                               |                                                                |    |
| OPEN ALL CLOSE A   | LL            |                  | Or<br>in                      | nce you have entered all require<br>formation, click "Continue | ed |
| CANCEL             | CONT          | INUE             |                               |                                                                |    |

### Wisconsin Department of Justice background checks cost \$7

Wisconsin adult criminal history record maintained by the Department of Justice in accordance with s. 165.83 Wis. Stats. The Department of Justice shall impose fees in accordance with s. 165.82 Wis. Stats. Online fee: \$7

#### Additional Information

- US Bank will email you a confirmation number to confirm your payment. This is not your result number. Upon returning to WORCS you will receive a link to retrieve your results along with a receipt.
- Available payments types are credit card, debit card or ACH (e-check). Visa, MasterCard, and Discover cards are all accepted by US Bank.
- WORCS does not save or store your credit/debit card information or your bank account information if paying by ACH.

#### Attention Customers:

- · ePay optionally allows you to register for a user account on the ePay website.
- This account is not required and is not your WORCS account.
- · If you experience issues accessing this account please use the forgot password/user ID features on the ePay website.

### **Payment Summary**

| Submitted Date    | 8/6/2019 9:22:58 AM |
|-------------------|---------------------|
| Fee               | CIB                 |
| Sub Total         | \$7.00              |
| Total Fees        | \$7.00              |
| Amount to be Paid | \$7.00              |

Clicking "Submit Payment" will redirect you to the US Bank site to complete your transaction. After completing your payment at US Bank select the "Continue" to return to WORCS.

#### SUBMIT PAYMENT

The site will redirect you to U.S. National Bank e-Payment Services.

• You **<u>do</u>** not need to create an account in order to submit payment.

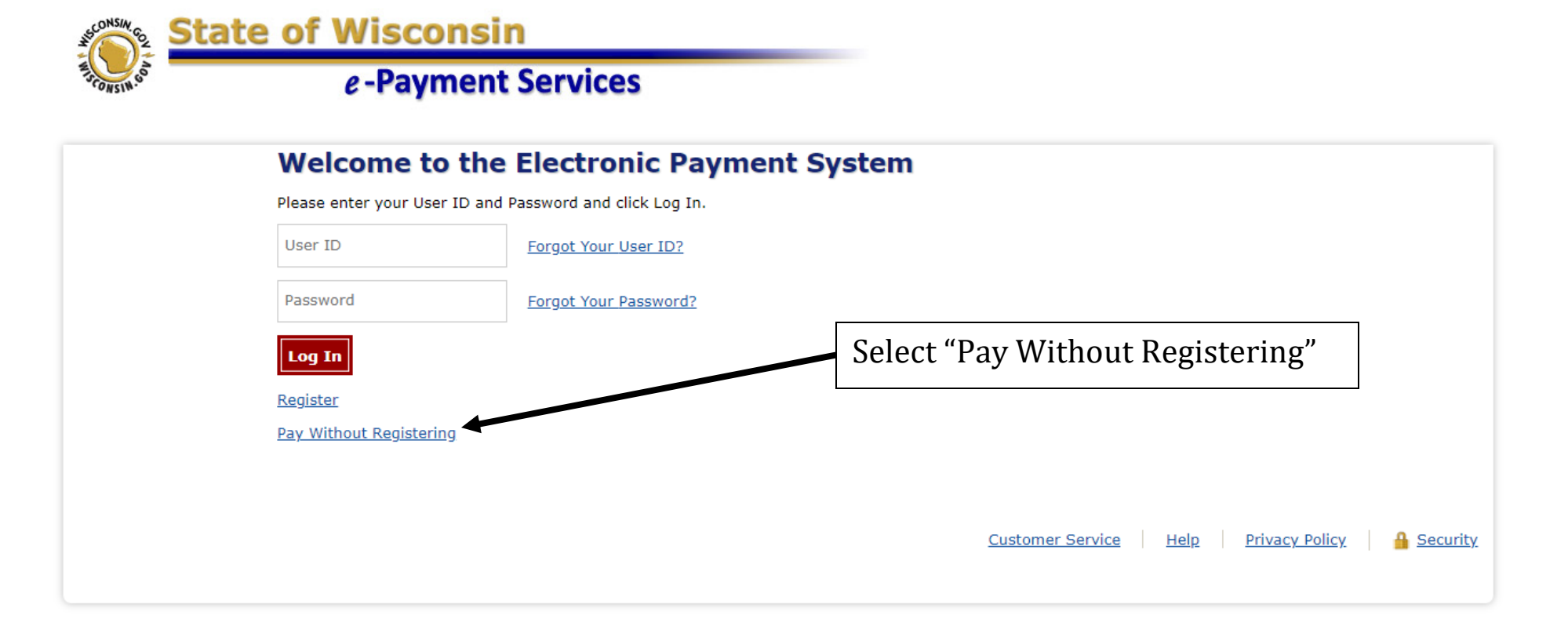

### **Make a Payment**

#### My Payment

WI Background Check Services

Amount Due \$7.00

Order Reference Number TVjS2oUN

Billing ID 1234

#### Payment Information

Frequency One Time

Payment Amount \$7.00

Payment Date Pay Now

#### Contact Information

| First Name            |                            |
|-----------------------|----------------------------|
| Last Name             |                            |
| Company               | (Optional)                 |
| Address 1             |                            |
| Address 2             | (Optional)                 |
| City/Town             |                            |
| State/Province/Region |                            |
| Zip/Postal Code       |                            |
| Country               |                            |
| Phone Number          |                            |
| Email Address         |                            |
|                       | Become a Registered User   |
|                       | Become a Registered User 🦃 |

|                               | Select your method of payment           |      |
|-------------------------------|-----------------------------------------|------|
| Payment Method Payment Method | Select<br>Select<br>Checking or Savings |      |
| Continue Cancel               | Credit/Debit Card                       |      |
|                               | Customer Service Help Privacy Policy    | 🔒 Se |

# To Pay by Checking or Savings...

Payment Method

| Payment Method      | Checking or Savings <b>T</b>                                                                                     |
|---------------------|----------------------------------------------------------------------------------------------------|
|                     | Sample Check 1215<br>123 Main St. 1215<br>Anytown, MO 12345<br>PAY TO THE DATE DATE DATE DATE DATE DATE DATE DAT |
|                     | Personal Check   Business Check                                                                                  |
| Bank Routing Number | r                                                                                                    |
| Bank Account Number | r                                                                                                    |
| Bank Account Type   | e  Checking Savings This is a business account                                                                   |

Continue Cancel

# To Pay by Credit/Debit Card...

Payment Method

| Payment Method       | Credit/Debit Card                                                                       |
|----------------------|-----------------------------------------------------------------------------------------|
| Card Number          |                                                                                         |
| Expiration Date      | Month Vear V                                                                            |
| Card Security Code   | (a)                                                                                     |
| Card Billing Address | <ul> <li>Use my contact information address</li> <li>Use a different address</li> </ul> |
|                      |                                                                                         |

Continue Cancel

# **Review Your Payment Information**

| e-rayment Se                                           |                                                                                                    |
|--------------------------------------------------------|----------------------------------------------------------------------------------------------------|
| Review Payment                                         |                                                                                                    |
| Please review the information below and select Confirm | m to process your payment. Select Back to return to the previous page to make changes to your payment. |
| Payment Details                                        |                                                                                                    |
| Description                                            | WI Online Record Check Systems<br>WI Background Check Services<br>WORCS.DOJ.WI.GOV                     |
| Payment Amount                                         | \$7.00                                                                                                 |
| Payment Date                                           | 8/6/2019                                                                                               |
| Order Reference Number                                 | TVjS2oUN                                                                                               |
| Billing ID                                             | 1234                                                                                                   |
| Payment Method                                         |                                                                                                    |
| Payer Name                                             | Stevie Pointer                                                                                         |
| Card Number                                            | *1111                                                                                                  |
| Expiration Date                                        | Jan-2017                                                                                               |
| Card Type                                              | Visa                                                                                                   |
| Confirmation Email                                     | spointer@uwsp.edu                                                                                      |
| Billing Address                                        |                                                                                                    |
| Address 1                                              | 1901 Fourth Ave                                                                                        |

Exit

#### our rype and

#### Confirmation Email spointer@uwsp.edu

#### Billing Address

Address 1 1901 Fourth Ave

City/Town Stevens Point

State/Province/Region WI

Zip/Postal Code 54481

Country USA

#### Contact Information

| First Name Stevie Last Name Pointer Address 1 1901 Fourth Ave |
|---------------------------------------------------------------|
| Last Name Pointer                                             |
| Address 1 1901 Fourth Ave                                     |
| Hudios 1 foot found to                                        |
| City/Town Stevens Point                                       |
| State/Province/Region WI                                      |
| Zip/Postal Code 54481                                         |
| Country USA                                                   |
| Phone Number 555-555-5555                                     |
| Email Address spointer@uwsp.edu                               |

If your information looks correct, click "Confirm" to finalize the payment.

### Confirmation

You must click the "Continue" button below in order to return to the state agency's website.

Please keep a record of your Confirmation Number, or print this page for your records.

#### Confirmation Number WINWOR000101643

### Continue

**Payment Details** 

Description WI Online Record Check Systems WI Background Check Services WORCS.DOJ.WI.GOV

Payment Amount \$7.00

Payment Date 8/6/2019

Status PROCESSED

Order Reference Number TVjS2oUN

**Billing ID** 1234

**Payment Method** 

Payer Name Stevie Pointer Card Number \*1111

Card Type Visa

Confirmation Email spointer@uwsp.edu

**Billing Address** 

Address 1 1901 Fourth Ave City/Town Stevens Point

State/Province/Region WI

Zip/Postal Code 54481

Country United States

Select "Continue" to return to the Wisconsin DOJ page

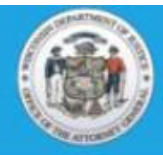

### Department of Justice Wisconsin Online Record Check System

### **Payment Status**

Your payment has been received by WORCS. Please print or save this receipt for your records. If you have an account, payments are generally posted to your account the next business day and will be available for viewing on your next month's statement.

Your payment was successfully processed

Crime Information Bureau WI Department of Justice

#### **Background Request Payment**

Date: 8/6/2019 Time: 11:38 AM Entered By: spointer@uwsp.edu Order Reference Number: TVjS2oUN Request Type: General Number of Request: 1 Fees per Request: CIB: \$7.00

### Total Fee: \$7.00

Payment Method: Online Payment

Use the Order Reference Number listed above to retrieve your result online at: https://worcs.sg.doj.wi.gov/BackgroundRequest/R esults/0a8JVw Be sure to write down your "Order Reference Number" if you plan to check back later.

The Background Check Request has been submitted.

Click on "View Results"

⊖ PRINT ≡ VIEW RESULTS

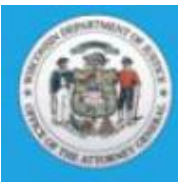

# Department of Justice Wisconsin Online Record Check System

# **Request Results**

The status must be "complete" before you may view the results of your background check request. Please refresh this page in 1-2 minutes to see if your result is complete. If it is not you may need to check again the following business day.

|                   |            |                 |                  |                 | SEARCH    |
|-------------------|------------|-----------------|------------------|-----------------|-----------|
| Created 👙         | Username 👙 | Searched Name 👙 | Archive Status 👙 | Result Status 👙 | Message 👙 |
| 08/06/2019        | Anonymous  | Pointer, Steven | Active           | Queued          |           |
| showing 1 to 1 of | 1 rows     |                 |                  | t               |           |
| anoming i to i oi |            |                 |                  |                 |           |
|                   |            |                 |                  |                 |           |
|                   |            |                 |                  |                 |           |

Results may take a couple minutes to appear. If it is still listed as "Queued," try checking back later.

Depending on the traffic the website is experiencing, it may take a day or two to finally view the results. Result Status will change to "Ready" once they are available.

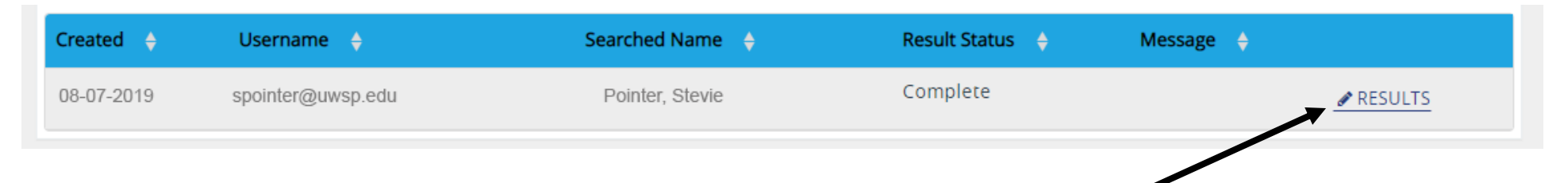

Once results are ready, click on "Results"

You cannot continue until you indicate that you understand the "Explanation About How to Understand this Response."

## Click "View Rapsheet"

| The Wisconsin arrest report below may not show a<br>been provided to the state arrest divabase that may                                                                 | Il arrests for the person whose fingerprints are associated with the reported arrest. However, the arrest report contains all information that has<br>ay be released in response to your request.                                                                                                    |
|----------------------------------------------------------------------------------------------------|----------------------------------------------------------------------------------------------------|
| The results of this search are effective and current                                                                                                    | for the date of this search only. A new search request should be submitted at a later time if an updated response is needed.                                                                                                    |
| DTICE TO EMPLOYERS                                                                                                    |                                                                                                    |
| It may be a violation of state law to discriminate ag<br>a conviction record only if the circumstances of the<br><u>STATUTE 111,335</u> and the Department of Workforce | ainst a job applicant because of an arrest or conviction record. Generally speaking, an employer may refuse to hire an applicant on the basis of<br>offense for which the applicant was convicted substantially relate to the circumstances of the particular job. For more information, see<br>e Development's publication, Arrest and Conviction Records Under the Law |
| Before you make a final decision adverse to an app<br>please notify the applicant of                                                                                    | vicant based on the following arrest record, in addition to any other opportunity you offer the applicant to explain the following arrest record,                                                                                                    |
| <ol> <li>His or her right to challenge the accuracy and complet</li> <li>The process for submitting a challenge</li> </ol>                                              | er so fany information contained in a arrest record, and                                                                                                    |
| The applicant should submit his or her challenge t<br>challenge may include a request for comparison of                                                                 | o CI8 of Form DJ-LE-247. Form DJ-LE-247 is available free of charge on <u>THE DEPARTMENT OFJUSTICE WERSITE</u> or by calling (608) 266-7314. A fthe fingerprints of file that are associated with the Wisconsin arrest record below.                                                                                                    |
| I have read and understand the above "Explanation                                                                                                    | About How To Linderstand this Response*                                                                                                    |
| BACK TO RESULTS                                                                                                    | VIEW RAPSHEET                                                                                                    |
| BACK TO RESULTS                                                                                                    | VIEW RAPSHEET                                                                                                    |

## Results of the Background Check will look like the image below.

- If "No Record Found," print <u>only</u> the first page
- If there are records, print <u>ALL</u> pages

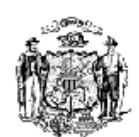

STATE OF WISCONSIN DEPARTMENT OF JUSTICE

Request Date: 8/6/2019 Report Date: 8/7/2019

This criminal background check was performed by searching the following data submitted to the Crime Information Bureau

Name: Pointer, Steven Date of Birth: 1/1/1953 Alias Names: Pointer, Stevie

#### NOTICE TO EMPLOYERS

It may be a violation of state law to discriminate against a job applicant because of an arrest or conviction record. Generally speaking, an emp was convicted substantially relate to the circumstances of the particular job. For more information, see <u>Statute 111.335</u> and the Department of Wo

Before you make a final decision adverse to an applicant based on the following arrest record, in addition to any other opportunity you offer t

- 1. His or her right to challenge the accuracy and completeness of any information contained in a arrest record, and
- 2. The process for submitting a challenge

The applicant should submit his or her challenge to CIB on Form DJ-LE-247. Form DJ-LE-247 is available free of charge on <u>The Department of J</u> challenge to the fingerprints on file that are associated with the Wisconsin arrest record below.

### NO RECORD FOUND

An arrest record search based only on a name, date of birth, and other identifying data that is not unique to a particular person (like "sex" or "

- 1. Identification of criminal history records for multiple persons as potential matches for the identifying data submitted, or
- 2. Identification of an arrest history record belonging to a person whose identifying information is similar in some way to the identifying of Information Bureau (CIB) therefore cannot guarantee that the response below pertains to the person in whom you are interested without the second second s

Based on the above identifying data provided for this search, no matching Wisconsin arrest records were found at this time. These search results of Justice or in another state, or juvenile records that are confidential by law. The results of this search are effective and current for the date of

## What to do with your Results?

- Save a copy for your records!
- If you are completing the Background Check for EDUC 205 or EMB
  - Deliver one copy of the results to the Office of Field Experiences, 464 CPS
  - Make additional copies for any school/district that requests them
- If you are completing the Background Check for any other Practicum
  - $\circ~$  Make copies as needed for any school/district that requests them